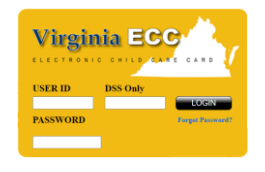

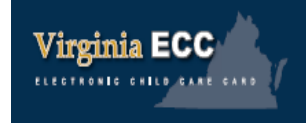

Esta guía describe las funciones más comunes de la terminal POS ("Point of Service" o por sus siglas in ingles POS) del programa ECC de Virginia. El manual de usuario de la terminal POS del programa ECC de Virginia contiene información más detallada.

Mesa de ayuda para proveedores: 1-877-918-2776

Página web para proveedores : www.vaecc.org/eccpw/

- Si la tarjeta no puede deslizarse debido a que está dañada o si no está al alcance, el cliente debe ingresar manualmente el número de tarjeta.
- Para registrar la entrada o salida de todos los niños autorizados en un centro, utilice "00" como número de niño en la terminal POS.
- Si la terminal POS envía las transacciones a "Store & Forward" por más de 24 horas sin ser procesadas, llame a la mesa de ayuda para proveedores.

| INICIO (ASISTENCIAS)                                    |                                              |                                                                        | INGRESO MANUAL DE LA TARJETA                                                                                                    |                                                                        | INICIO (OPCIONES PARA PROVEEDORES)                  |                                                         |                                                                    |  |
|---------------------------------------------------------|----------------------------------------------|------------------------------------------------------------------------|----------------------------------------------------------------------------------------------------|------------------------------------------------------------------------|-----------------------------------------------------|---------------------------------------------------------|--------------------------------------------------------------------|--|
| Pantalla de la 1                                        | Terminal                                     | Acción                                                                 | Pantalla de la Terminal                                                                                                    | Acción                                                                 | Pantalla de la Te                                   | rminal                                                  | Acción                                                             |  |
| SWIPE CARD to Begin                                     |                                              | Deslice su tarjeta                                                     | Select Manual Entry                                                                                                    | Presione "F3"                                                          | Main Menu                                           |                                                         | Presione "F4" para Opciones para                                   |  |
|                                                         |                                              | (Presione "F3" para ingresar                                           | Enter Card #                                                                                                    | El padre/la madre ingresa el<br>número de tarjeta. Presione<br>"Enter" |                                                     |                                                         | los proveedores.                                                   |  |
| Please ENTER PIN                                        |                                              | El padre/la madre ingresa el                                           |                                                                                                    |                                                                        | Enter User Password                                 |                                                         | Ingrese "123456"<br>Presione "Enter"                               |  |
|                                                         |                                              | número de identificación<br>personal.                                  | Please ENTER PIN                                                                                                    | El padre/la madre ingresa el<br>número de identificación               | INFORMES DE LA TERMINAL POS                         |                                                         |                                                                    |  |
| REGISTRO DE ENTRADA/SALIDA                              |                                              |                                                                        |                                                                                                    | personal (PIN).                                                        | Pantalla de la Te                                   | rminal                                                  | Acción                                                             |  |
| Pantalla de la Terminal                                 |                                              | Acción                                                                 | Attendance Type?                                                                                                    | Continúe con los pasos normales.                                       | Vendor Options                                      |                                                         | Presione "1" para Informes                                         |  |
| Attendance Type?                                        |                                              | Presione "1" para registrar la                                         | AUSENCIAS O VACACIONES                                                                                                    |                                                                        | Reports                                             |                                                         | Presione "1" para Asistencia                                       |  |
|                                                         |                                              | Presione "2" para registrar la                                         | Pantalla de la Terminal                                                                                                    | Acción                                                                 | Pres                                                |                                                         | Presione "2" para Excepciones                                      |  |
| Enter Child #                                           |                                              | salida<br>Ingrese el número del niño(a) <b>o</b>                       | Attendance Type?                                                                                                    | Presione "5" para Ausencia<br>Presione "6" para Vacaciones             | Enter Report Date                                   |                                                         | Ingrese MM/DD<br>Presione "Enter"                                  |  |
|                                                         |                                              | <i>Use "00" para todos los niño(a)s</i><br>Presione "Enter" después de | Date: MM/DD                                                                                                    | Ingrese MM/DD<br>Presione "Enter"                                      | Report Confirmation         Se imprimirá el informe |                                                         | Se imprimirá el informe                                            |  |
|                                                         |                                              | cada niño(a).                                                          | Full Day or Part Day?                                                                                                    | Presione "1" para Día completo                                         | ANULAR TRANSACIONES                                 |                                                         |                                                                    |  |
| Presione "ENTER" nuevamente después del último niño(a). |                                              |                                                                        |                                                                                                    | Presione "2" para Día parcial                                          | Pantalla de la                                      |                                                         | Acción                                                             |  |
| <b>REGISTROS DE ENTRADAS/SALIDAS PREVIAS</b>            |                                              |                                                                        | Enter Child #                                                                                                    | Ingrese el número del niño(a) <b>o</b>                                 | Terminal                                            | <b>.</b> .                                              | N2// L L L                                                         |  |
| Pantalla de la                                          |                                              | Acción                                                                 |                                                                                                    | Presione "Enter" después de cada                                       | Vendor Options                                      | Presion                                                 | ne "2" para anular la transaccion                                  |  |
| Attendance Type?                                        | ? Presione "3" para registrar entrada previa |                                                                        |                                                                                                    |                                                                        | Swipe or type card<br>number to void                | ingrese                                                 | e la tarjeta del padre/la madre <b>o</b><br>e el número de tarjeta |  |
| Presione "                                              |                                              | 4" para registrar salida previa                                        | Presione "ENTER" nuevamente despues del ultimo nino(a).                                                                                            |                                                                        | Date: MM/DD                                         | Ingres                                                  | e MM/DD                                                            |  |
| Enter Child 1 # Ingrese ei<br>Use "00" µ<br>Presione "  |                                              | para todos los niño(a)s                                                | LLAMAR A LA MESA DE AYUDA PARA<br>PROVEEDORES AL<br>1-877-918-2776 PARA:                                                                           |                                                                        |                                                     | Presion                                                 | ne "Enter"                                                         |  |
|                                                         |                                              | Enter" después de cada niño(a).                                        |                                                                                                    |                                                                        | Select Child                                        | Id Selecione el numero del nino(a).<br>Presione "Enter" |                                                                    |  |
| Date: MM/DD                                             | Ingrese MM/DD<br>Presione "Enter"            |                                                                        |                                                                                                    |                                                                        | NOTA: Solo se puede                                 | le anular la transacción de un niño(a) a la vez.        |                                                                    |  |
| Time: HH:MM                                             | Ingrese HH:MM<br>Presione "Enter"            |                                                                        | • Preguntas sobre el funcionamiento de la                                                                                                    |                                                                        | SAF (STORE AND FORWARD)                             |                                                         |                                                                    |  |
| AM or PM ? Presione "                                   |                                              | 1 <sup>″</sup> para AM                                                 | terminal POS.                                                                                                    | terminal POS.                                                          |                                                     | Pantalla de la Terminal Acción                          |                                                                    |  |
| Presione '                                              |                                              | 2" para PM                                                             | <ul> <li>Asistencia para dificultades técnicas.</li> <li>Si el titular de la tarjeta necesita ayuda,<br/>puede llamar al 1.877-918-2322</li> </ul> |                                                                        | Vendor Options                                      |                                                         | Presione "3" para mandar SAF                                       |  |
| Enter Child # Ingrese el<br>Presione "I                 |                                              | número del niño(a)<br>Enter" después de cada niño(a)                   |                                                                                                    |                                                                        |                                                     |                                                         | (Las transacciones se procesarán)                                  |  |
| Presione "ENTER" nuevamente después del último niño(a). |                                              |                                                                        | 077-910-2022.                                                                                                    |                                                                        |                                                     |                                                         |                                                                    |  |

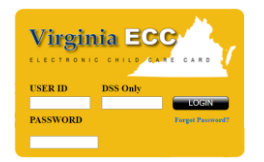

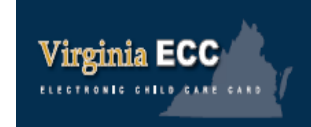

Cuidado Infantil Electrónico de Virginia (ECC) (Conocido por "Electronic Child Care" o sus siglas en inglés ECC)

## Guía de Referencia Rápida del Sistema de Respuesta de Voz Interactiva para Proveedores

Esta guía describe las funciones más comunes del sistema de Respuesta de Voz Interactiva (IVR por sus siglas en inglés) del programa ECC de Virginia. Los proveedores pueden ponerse en contacto con el sistema IVR para obtener información sobre asistencias, anular transacciones y preguntas de soporte técnico.

Mesa de Ayuda Para Proveedores: 1-877-918-2776

Página Web Para Proveedores: www.vaecc.org/eccpw/

• Puede encontrar el ID de cliente de 10 dígitos en la Orden de Compra de Servicios junto al Nombre del hijo.

• Los padres pueden registrar la entrada o salida de todos los niños autorizados en un centro utilizando la opción "3" para ingresar a los niños en el sistema IVR.

• Revise la pestaña "Attendance Report" en la página <u>www.vaecc.org</u> para ver los registros de asistencia.

| Reportar Problemas de la Terminal POS |                                                                                          |  |  |  |  |  |
|---------------------------------------|------------------------------------------------------------------------------------------|--|--|--|--|--|
| Mensaje IVR                           | Acción                                                                                   |  |  |  |  |  |
| Ayuda de ECC para<br>proveedores      | Llame al 1-877-918-2776                                                                  |  |  |  |  |  |
| Seleccione el idioma                  | Presione "1" para Inglés<br>Presione "2" para Español                                    |  |  |  |  |  |
| Menú principal                        | Presione "1" para problemas de equipo de la terminal POS, y sigua los pasos que indican. |  |  |  |  |  |

## LLAMAR A LA MESA DE AYUDA PARA PROVEEDORES AL 1-877-918-2776 PARA:

- Preguntas acerca del sistema IVR o de la operación del equipo de la terminal POS.
- Para presentar un cambio de la información bancaria.
- Asistencia con dificultades técnicas
- Si el titular de la tarjeta necesita ayuda, puede llamar al 1-877-918-2322

| Anular Transacciones                                               |                                                                                                    |  |  |  |  |  |
|--------------------------------------------------------------------|----------------------------------------------------------------------------------------------------|--|--|--|--|--|
| Mensaje IVR                                                        | Acción                                                                                                  |  |  |  |  |  |
| Ayuda de ECC para<br>proveedores                                   | Llame al 1-877-918-2776                                                                                 |  |  |  |  |  |
| Seleccione el idioma                                               | Presione "1" para Inglés<br>Presione "2" para Español                                                   |  |  |  |  |  |
| Menú principal                                                     | Presione "2" para confirmar la<br>information de asistencia                                             |  |  |  |  |  |
| Ingrese la ID del cliente                                          | Ingrese el ID de cliente<br>Presione #                                                                  |  |  |  |  |  |
| Ingrese el número de caso                                          | Ingrese el número de caso de 9<br>dígitos<br>Presione #                                                 |  |  |  |  |  |
| Fecha: MM/DD                                                       | Ingrese MM/DD para registrar la<br>fecha deseada<br>Presione #                                          |  |  |  |  |  |
| Confirme la fecha                                                  | Presione "1" si la fecha es correcta<br>Presione "2" si no lo es, y vuelva a<br>ingresarla              |  |  |  |  |  |
| Si los datos de asistencia<br>están disponibles                    | Presione "2" para anular las<br>transacciones de ésta fecha para<br>el niño(a).                         |  |  |  |  |  |
| El sistema IVR repite el cliente y la fecha a anular               | Presione "1" para anular<br>Presione "2" para cancelar                                                  |  |  |  |  |  |
| El sistema IVR confirma que la asistencia fué anulada<br>con éxito |                                                                                                    |  |  |  |  |  |
| Registrar/anular fechas<br>adicionales o los niños                 | Presione "1" para oir el registro de<br>asistencia del niño(a) de<br>diferentes fechas.<br>Presione "2" |  |  |  |  |  |

## VISÍTE LA PÁGINA WEB PARA PROOVEDORES <u>www.vaecc.org/eccpw</u> PARA:

- Ver el Perfil del proveedor y autorizaciones.
- Aceptar la Orden de Compra de Servicios (POSO).
- Ver información de pagos y asistencias del niño(a).
- Ver el manual de usuario de la página web para proveedores y el manual de usuario del sistema POS del proveedor.

## LLAME A SU DEPARTAMENTO LOCAL DE SERVICIOS SOCIALES PARA:

- Preguntas sobre los reglamentos del programa o el estado de la autorización del niño(a).
- Encontrar su oficina local en la página web de VDDS <u>doe.virginia.gov/cc/index.html</u>

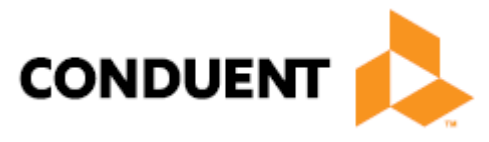